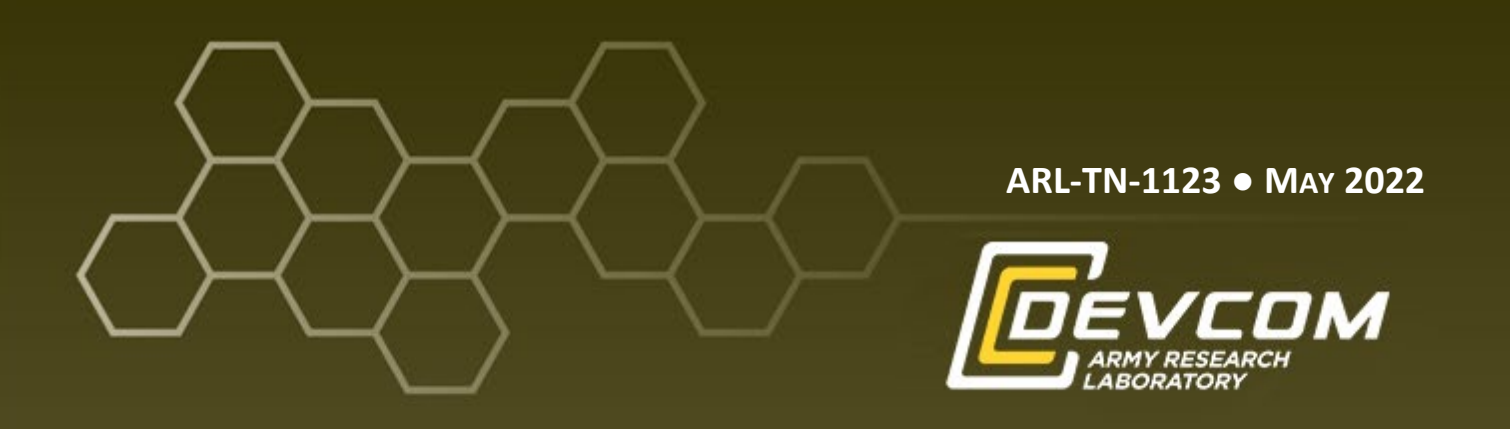

System Configuration for Demonstration of the Integration of Unattended Ground Sensors (UGSs), Unmanned Aircraft Systems (UASs), and Android Team Awareness Kits (ATAKs)

by Timothy Gregory and Jinho Kim

Approved for public release: distribution unlimited.

#### NOTICES

#### Disclaimers

The findings in this report are not to be construed as an official Department of the Army position unless so designated by other authorized documents.

Citation of manufacturer's or trade names does not constitute an official endorsement or approval of the use thereof.

Destroy this report when it is no longer needed. Do not return it to the originator.

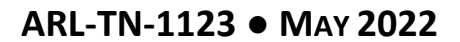

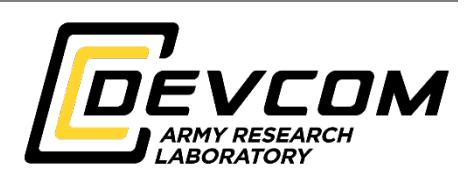

## System Configuration for Demonstration of the Integration of Unattended Ground Sensors (UGSs), Unmanned Aircraft System (UASs), and Android Team Awareness Kits (ATAKs)

Timothy Gregory DEVCOM Army Research Laboratory

Jinho Kim United States Military Academy

Approved for public release: distribution unlimited.

| REPORT DOCUMENTATION PAGE                                                                                                    |                                                                                                    |                                                                                                    |                                                                                                    | Form Approved<br>OMB No. 0704-0188                                                                         |                                                                                                    |  |
|----------------------------------------------------------------------------------------------------|----------------------------------------------------------------------------------------------------|----------------------------------------------------------------------------------------------------|----------------------------------------------------------------------------------------------------|----------------------------------------------------------------------------------------------------|----------------------------------------------------------------------------------------------------|--|
| Public reporting burden<br>data needed, and comple<br>burden, to Department o<br>Respondents should be a<br>valid OMB control num<br>PLEASE DO NOT | for this collection of informat<br>ting and reviewing the collect<br>f Defense, Washington Headd<br>ware that notwithstanding any<br>per.<br><b>RETURN YOUR FORM</b> | ion is estimated to average 1 ho<br>tion information. Send commen<br>uarters Services, Directorate fo<br>y other provision of law, no per<br><b>1 TO THE ABOVE ADD</b> | ur per response, including th<br>ts regarding this burden estin<br>r Information Operations and<br>son shall be subject to any pe<br><b>RESS.</b> | te time for reviewing in<br>mate or any other aspect<br>d Reports (0704-0188)<br>enalty for failing to con | nstructions, searching existing data sources, gathering and maintaining the<br>et of this collection of information, including suggestions for reducing the<br>1215 Jefferson Davis Highway, Suite 1204, Arlington, VA 22202-4302.<br>mply with a collection of information if it does not display a currently |  |
| 1. REPORT DATE (                                                                                                    | DD-MM-YYYY)                                                                                                    | 2. REPORT TYPE                                                                                                    |                                                                                                    |                                                                                                    | 3. DATES COVERED (From - To)                                                                                                    |  |
| May 2022                                                                                                    |                                                                                                    | Technical Note                                                                                                    |                                                                                                    |                                                                                                    | January 2021–May 2022                                                                                                    |  |
| 4. TITLE AND SUB                                                                                                    | TITLE                                                                                                    |                                                                                                    |                                                                                                    |                                                                                                    | 5a. CONTRACT NUMBER                                                                                                    |  |
| System Configuration for Demonstration of the Int<br>Ground Sensors (UGSs), Unmanned Aircraft Syste                                                |                                                                                                    |                                                                                                    | egration of Unatte<br>ms (UASs) and A                                                                                                    | ended<br>Android                                                                                           | 5b. GRANT NUMBER                                                                                                    |  |
| Team Awarene                                                                                                    | Team Awareness Kits (ATAKs)                                                                                                    |                                                                                                    |                                                                                                    |                                                                                                    | 5c. PROGRAM ELEMENT NUMBER                                                                                                    |  |
| 6. AUTHOR(S)<br>Timothy Grego                                                                                                    | ory and Jinho Kim                                                                                                    | 1                                                                                                    |                                                                                                    |                                                                                                    | 5d. PROJECT NUMBER                                                                                                    |  |
|                                                                                                    |                                                                                                    |                                                                                                    |                                                                                                    |                                                                                                    | 5e. TASK NUMBER                                                                                                    |  |
|                                                                                                    |                                                                                                    |                                                                                                    |                                                                                                    |                                                                                                    | 5f. WORK UNIT NUMBER                                                                                                    |  |
| 7. PERFORMING C                                                                                                    | ORGANIZATION NAME                                                                                                    | (S) AND ADDRESS(ES)                                                                                                    |                                                                                                    |                                                                                                    | 8. PERFORMING ORGANIZATION REPORT NUMBER                                                                                                    |  |
| DEVCOM Arr<br>ATTN: FCDD<br>Adelphi, MD 2                                                                                                    | ny Research Labo<br>-RLC-IB<br>20783-1138                                                                                                    | oratory                                                                                                    |                                                                                                    |                                                                                                    | ARL-TN-1123                                                                                                    |  |
| 9. SPONSORING/N                                                                                                    |                                                                                                    | Y NAME(S) AND ADDRE                                                                                                    | SS(ES)                                                                                                    |                                                                                                    | 10. SPONSOR/MONITOR'S ACRONYM(S)                                                                                                    |  |
|                                                                                                    |                                                                                                    |                                                                                                    |                                                                                                    |                                                                                                    | 11. SPONSOR/MONITOR'S REPORT NUMBER(S)                                                                                                    |  |
| 12. DISTRIBUTION                                                                                                    | I/AVAILABILITY STATE                                                                                                    | MENT                                                                                                    |                                                                                                    |                                                                                                    |                                                                                                    |  |
| Approved for p                                                                                                    | public release: dis                                                                                                    | tribution unlimited                                                                                                    |                                                                                                    |                                                                                                    |                                                                                                    |  |
| 13. SUPPLEMENTA                                                                                                    | ARY NOTES                                                                                                    |                                                                                                    |                                                                                                    |                                                                                                    |                                                                                                    |  |
| <b>14. ABSTRACT</b><br>This technical<br>Ground Sensor<br>Unmanned Air                                                                             | note describes the<br>rs (UGSs) to cue t<br>rcraft System (UA                                                                                                    | e configuration of c<br>he operator of an A<br>S) to the detection                                                                                                    | omponents used i<br>Indroid Tactical A<br>area. The UAS w                                                                                         | in an experim<br>Assault Kit (A<br>vill then provi                                                         | ent to demonstrate the use of Unattended<br>TAK) end-user device to direct an<br>de target identification and localization.                                                                                                    |  |
| 15. SUBJECT TERM                                                                                                    | 15                                                                                                    |                                                                                                    |                                                                                                    |                                                                                                    |                                                                                                    |  |
| Unattended Gr<br>Computational                                                                                                    | ound Sensor, UG                                                                                                    | S, Android Tactica                                                                                                    | l Assault Kit, AT                                                                                                    | AK, Unmann                                                                                                 | ed Aircraft System, UAS, Network and                                                                                                    |  |
| 16. SECURITY CLAS                                                                                                    | SSIFICATION OF:                                                                                                    |                                                                                                    | 17. LIMITATION<br>OF                                                                                                    | 18. NUMBER<br>OF                                                                                           | 19a. NAME OF RESPONSIBLE PERSON                                                                                                    |  |
| a DEDODT                                                                                                    |                                                                                                    |                                                                                                    | - ABSTRACT<br>UU                                                                                                    | PAGES                                                                                                    | 1 mothy Gregory                                                                                                    |  |
|                                                                                                    | D. ABSIKALI                                                                                                    | Lincless <sup>1</sup> C 1                                                                                                    |                                                                                                    | 20                                                                                                    | 190. TELEPHONE NUMBER (INCLUDE AREA CODE)                                                                                                    |  |
| Unclassified                                                                                                    | Unclassified                                                                                                    | Unclassified                                                                                                    |                                                                                                    |                                                                                                    | (301) 394-3004                                                                                                    |  |

## Contents

| List | of Fi | gures                                       | v |
|------|-------|---------------------------------------------|---|
| 1.   | Intr  | oduction                                    | 1 |
| 2.   | Req   | uired Software and Equipment                | 1 |
| 3.   | Har   | dware Setup                                 | 2 |
|      | 3.1   | Receiver, Antenna, Power Supply             | 2 |
|      | 3.2   | Wireless Access Point (WAP)                 | 2 |
|      | 3.3   | Laptop                                      | 2 |
| 4.   | Sta   | rting the Software Components               | 3 |
| 5.   | Con   | nponent Descriptions                        | 3 |
|      | 5.1   | Open Standard for Unattended Sensors (OSUS) | 3 |
|      | 5.2   | TAK Server                                  | 4 |
|      | 5.3   | atak_bridge ROS Package                     | 4 |
|      | 5.4   | ATAK Client                                 | 4 |
| 6.   | Con   | nfiguration                                 | 4 |
|      | 6.1   | UGS: TRSS ETU-II Configuration              | 4 |
|      | 6.2   | OSUS Configuration                          | 5 |
|      |       | 6.2.1 Sensor Locations                      | 5 |
|      |       | 6.2.2 Required Plugins                      | 5 |
|      |       | 6.2.3 OSUS Configuration                    | 5 |
|      |       | 6.2.4 Mil.arl.th.toCot.TH2Cot               | 6 |
|      |       | 6.2.5 Physical Link                         | 6 |
|      |       | 6.2.6 Link Layer                            | 7 |
|      | 6.3   | atak_bridge ROS Package Configuration       | 7 |
| 7.   | Tro   | ubleshooting                                | 9 |
|      | 7.1   | Cannot Connect to the TAK Server            | 9 |

| Dist | ribut | ion List                            | 13 |
|------|-------|-------------------------------------|----|
| List | of Sy | mbols, Abbreviations, and Acronyms  | 12 |
|      | 7.3   | VM Does Not Have a WiFi Connection  | 9  |
|      | 7.2   | OSUS Controller Not Sending Reports | 9  |

## List of Figures

| Fig. 1 | System architecture               | 2 |
|--------|-----------------------------------|---|
| Fig. 2 | Virtual network editor 1          | 0 |
| Fig. 3 | Intel dual band wireless AC8265 1 | 1 |

## 1. Introduction

This technical note provides a description of the configuration of systems needed for a demonstration of object detection and localization using an Unmanned Aircraft System (UAS).

This demonstration requires a UAS, the Android Team Awareness Kit (ATAK) End-User Device (EUD), Tactical Assault Kit (TAK) server, atak\_bridge Robot Operating System (ROS) package, Open Standard for Unattended Sensors (OSUS) system, TRSS ETU-II Unattended Ground Sensors UGSs, and a receiver to receive the TRSS messages.

The TRSS sensors will report a detection to the TAK server. The TAK server will forward the message to the connected clients. The UAS will then be directed to the area to observe and classify the detected object.

You will need to check and change the configuration of the system if you change the WiFi router.

This document WILL NOT provide information for configuring ROS.

## 2. Required Software and Equipment

#### Software:

- OSUS controller
- TAK server
- ATAK client
- atak\_bridge

#### Hardware:

- Sensors, TRSS Encoder-Transmitter Unit Version II (TRSS ETU-II) sensors
- Receiver (power supply, USB/power cable, antenna w/SMA adapter)
- Wireless access point (WAP)
- PC/laptop running OSUS and TAK server
- Tablet/phone running ATAK (ATAK EUD)

#### 3. Hardware Setup

#### **3.1** Receiver, Antenna, Power Supply

- 1) Connect the antenna to the SMA jack labeled "ANTENNA."
- 2) Connect the circular connector to the jack labeled "USB RADIO."
- 3) Connect the USB-A male connector to the USB jack on the laptop.
- 4) Connect the 3-pin power connectors together.
- 5) Plug the NEMA 5-15P into a wall power outlet.

#### 3.2 Wireless Access Point (WAP)

- 1) TP-LINK Model: TL-WR902AC.
- 2) The WAP is USB powered. Use either a USB wall power supply or a PC.
- 3) There are two SSIDs configured TAKSERVER-5 and TAKSERVER-2.4.
- 4) The password for both is TAKSERVER.

#### 3.3 Laptop

- 1) Power on the laptop.
- 2) Connect to the TAK server WiFi (Fig. 1).

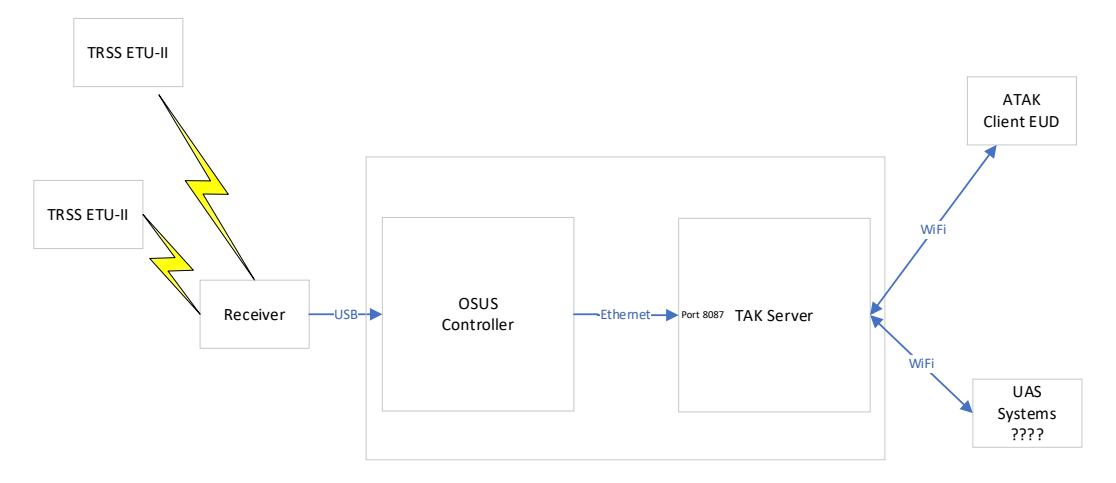

#### Fig. 1 System architecture

## 4. Starting the Software Components

The TAK server runs in a Virtual Machine (VM) under VMWare Workstation Pro.

- 1) Start VMware Workstation Pro using the desktop link.
  - a) Start the Centos VM (contains the TAK server)
- 2) Start the OSUS controller: use the link/icon labeled "Start OSUS" on the desktop to start the OSUS controller.
- 3) Start atak\_bridge: atak\_bridge runs on an onboard computer of UAS.
  - a) Connect to the onboard computer of UAS through SSH. The onboard computer of UAS must be connected to the same network with TAK server.
  - b) In atak\_bridge package folder, find launch files in the launch folder. Run one of the launch files by "roslaunch atak\_bridge <launch file name>."
- 4) Start ATAK Client: start the ATAK client application on the EUD. Use the menu system to connect to the TAK server.

## 5. Component Descriptions

## 5.1 Open Standard for Unattended Sensors (OSUS)

The OSUS system allows rapid sensor integration and interchangeability with larger systems thru a standardized set of services that lets Open-Source Gateway Initiative-compliant (OSGI) bundles execute on any OSUS platform.

The OSUS system will receive and process messages from the TRSS ETU-II sensors. The resulting events will be sent in Cursor-on-Target (CoT) XML format to the TAK server. This requires the use of a receiver to receive messages from the TRSS ETU-II sensors.

OSUS is installed on the experiment laptop in the following path: D:\ARLDeveloper\FROM\_TH050\th\

For configuring the OSUS controller, see Section 6.2, "OSUS Configuration."

## 5.2 TAK Server

The TAK server is a tactical information management platform that provides data access and encryption across disparate networks.

This instance of the TAK server runs in a VM under VMware Workstation Pro on the experiment laptop. The TAK server will be configured to receive unencrypted messages on port 8087. These messages will be processed and forwarded on port 8088 to the listeners. No encryption is supported on ports 8087 or 8088. ATAK clients connect to the TAK server on port 8089 using Transport Layer Security (TLS).

## 5.3 atak\_bridge ROS Package

The atak\_bridge ROS package generates a node to translate CoT messages to ROS messages and vice versa. The communication between the TAK server and UAS allows sending the UAS to the goal position and displays data, such as the position of the UAS and detected targets and so on, on ATAK clients.

## 5.4 ATAK Client

The ATAK client will run on an Android tablet or Android phone.

## 6. Configuration

## 6.1 UGS: TRSS ETU-II Configuration

The TRSS ETU-II sensor electronics assembly is configured through the serial interface.

The serial port parameters are as follows: baud rate: 38400, 8 data bits, no parity, 1 stop bit, no flow control.

The "Programming Menu" will solicit setting the necessary parameters: transmit channel, Device ID, Mode, Target Masking and Statement of Health Interval.

Channel 555 was chosen because it falls in the USA Multi-Use Radio Service (MURS) band at 151.875 MHz. The ETU-II power of 2 W also meets the MURS requirements.

The "Device ID" changes for each sensor as follows:

| *****                                   | *******    |
|-----------------------------------------|------------|
| Transmit Channel (001-599)              | = 555      |
| Tamper Detection Enabled (Y/N)          | = N        |
| Device ID                               | = 58       |
| SA Gain (High/Med/Low/Ext only)         | = High     |
| Mode (000 = NRT, 001-127 interval hrs)  | = 001      |
| Sleep Mode Enabled? (Y/N)               | = N        |
| Delayed Power-on Enabled? (Y/N)         | = N        |
| State Of Health Report Interval (HH:MM) | = 01:00    |
| Mask Target(s)? (U/P/V/W/T/N-none)      | = N        |
| Battery                                 | = Normal   |
| Firmware Self Test                      | = Pass     |
| SW Version                              | = 1.2.1.1  |
| Time (HH:MM)                            | = 00:00    |
| Date (YY/MM/DD)                         | = 00/00/00 |
| *****                                   | *****      |

Refer to *Product Specification for the Encoder-Transmitter Unit Version II Sensor Electronics Assembly and Transducer Cable Assembly 0001A0016 Revision B29,* December 2006, Appendix A, Section 4, for details on configuring the TRSS ETU-II sensor.

## 6.2 OSUS Configuration

#### 6.2.1 Sensor Locations

The TRSS ETU-II sensor locations are specified in a text file. The file path is: D:\ARLDeveloper\FROM\_TH050\th\ETULocations.txt.

#### 6.2.2 Required Plugins

The required plug-ins should already be installed. The following OSUS plug-ins are required:

mil.arl.th.trss.novaLinkLayer.NovaLinkLayer

mil.arl.th.trss.etu2Asset.ETUAsset

mil.arl.th.toCot.TH2Cot

## 6.2.3 OSUS Configuration

If you change network environments, you will need to change the configuration of the OSUS controller. You will likely need to change "CotServerIP" and "LocalAddress." These parameters are specified in the file named "configs.xml." This file is in the "conf" (D:\ARLDeveloper\FROM\_TH050\th\conf) directory of the OSUS installation home.

"CotServerIP" is the IP address of the TAK Server VM. "CotServerUdpPort" and "CotServerTcpPort" are the ports used by TAK server.

"LocalAddress" is the IP address of the network interface on the PC/server running OSUS. (This is necessary to disambiguate network interfaces on a system with multiple interfaces.)

These addresses are specified in a file named "configs.xml."

The communications (COM) port may also need to be changed. Change the "PhysicalLink" name as shown below. Then change the value of "th.physical.link.name" to match "PhysicalLink."

If TRSS sensor channel has changed, you will need to set "cis.defaultTxChannel" appropriately.

After changing the configuration parameters, OSUS must start with a clean setup. This is done by removing the following subdirectories: D:\ARLDeveloper\FROM\_TH050\th\felix-cache and D:\ARLDeveloper\FROM\_TH050\th\datastores. This will allow the new configurations to take effect.

#### 6.2.4 Mil.arl.th.toCot.TH2Cot

The TH2Cot plug-in sends the CoT messages to the TAK server. The following snippet of XML from the configuration file (configs.xml) provides a template for configuring the TH2Cot plug-in.

```
<osgiConfigs>
```

```
<factoryPid>mil.arl.th.toCot.TH2Cot</factoryPid>
<properties key="Run" value="true"/>
<properties key="CotServerIP" value="192.168.1.15" />
<properties key="CotServerUdpPort" value="8087" />
<properties key="CotServerTcpPort" value="8087" />
<properties key="CotServerTcpPort" value="8087" />
<properties key="LocalAddress" value="192.168.1.6" />
<properties key="LocalPort" value="18031" />
```

</osgiConfigs>

#### 6.2.5 Physical Link

The TRSS messages are received by a receiver. OSUS communicates with the receiver through a serial port. A physical link for the serial port must be created in

OSUS. In the Windows operating system, the serial ports are named "COMn", where "n" is a digit. In this case, COM4 is being used to communicate with the radio. The following is the detail for the creation of the PhysicalLink in the configuration file.

```
<factoryObjects name="COM4">
<factoryType>PhysicalLink</factoryType>
<physicalLinkType>SerialPort</physicalLinkType>
<createPolicy>FirstRun</createPolicy>
</factoryObjects>
```

#### 6.2.6 Link Layer

Communication between OSUS and the receiver is handled by a link layer plug-in. The link layer must be created using the plug-in named: mil.arl.th.trss.novaLinkLayer.NovaLinkLayer.

The configuration of the link layer plug-in is specified by properties. The communications port must be specified in the property named "th.physical.link.name" to match the "PhysicalLink" created above. Under the Windows operating system, this may be similar to "COM4."

The following is the configuration settings for the factory object for the NovaLinkLayer. Note that the parameter "cis.defaultTxChannel" is used to specify the receive channel. (This is due do an error in the NovaLinkLayer plugin.)

<factoryObjects name="NovaLL-COM5">

```
<factoryType>LinkLayer</factoryType>
```

<properties key="th.activate.on.startup" value="true" />

<properties key="th.physical.link.name" value="COM4"/>

<properties key="cis.defaultTxChannel" value="555"/>

<!--<properties key="cis.defaultTxChannel" value="190"/>-->

<properties key="cis.rxChannel" value="125"/>

<productType>mil.arl.th.trss.novaLinkLayer.NovaLinkLayer</productType>
<createPolicy>FirstRun</createPolicy>

</factoryObjects>

#### 6.3 atak\_bridge ROS Package Configuration

The ATAK client code is based on work found at <u>https://github.com/pinztrek/takpak.git</u>. Transformation from "base\_link" to "UTM" is used to find the robot position and the location of detected objects in "global frame."

#### Parameters

- name (string, default: 'ranger'). Used to namespace topics.
- callsign (string, default: 'default\_callsign'). The call sign used by this system to identify itself on TAK.
- team\_name (string, default: 'Cyan'). This system's team name. This should align with ATAK teams, usually colors.
- team\_role (string, default: 'Team Member'). This system's role in the team. This should align with team roles.
- tak\_ip (string, default: '127.0.0.1'). The IP address of the server.
- tak\_port (string, default: '8088'). The port for an unsecure connection to the server.
- baselink\_frame (string, default: 'base\_link'). The name of the frame that as at the base of the robot.
- map\_frame (string, default: 'map'). The global frame that is converted to Lat/Long before being sent/received from the ATAK server. Usually 'ranger/map'.

#### **Published Topics**

- ~/nav\_goal/2d (geometry\_msgs/PoseStamped): the location that the ATAK system is requesting the robot to move to.
- ~/nav\_goal/path (nav\_msgs\_msgs/Path): the path that the ATAK system is requesting the robot to following to.

#### **Subscribed Topics**

- /detection\_localization/out/detections/local
   (vision\_msgs/Detection2DArray): Current location of objects of interest.
   This is used to update the TAK server on the position of objects of interest.
- /tflite\_ros/detections\_image (sensor\_msgs/Image): Image output of objects of interest. This is used to see images of the detected objects captured from the UAS.

## 7. Troubleshooting

#### 7.1 Cannot Connect to the TAK Server

Occasionally the TAK server will stop running or hang up. Restarting the TAK server usually remedies the situation. Use one of the following methods to restart the TAK server.

- 1) Use the VMware Workstation GUI to restart the TAK server virtual machine.
- 2) Use a terminal program (such as ssh,teraterm) to log into the TAK Server VM. Then restart the takserver service using the systemctl utility. (sudo systemctl restart takserver).

#### 7.2 OSUS Controller Not Sending Reports

Occasionally, the OSUS controller will malfunction. Restarting the OSUS controller usually remedies the situation.

- 1) Restart the OSUS controller from the command line.
  - a) At the THOSE command prompt, type "stop 0."
  - b) Start OSUS again using the "Start OSUS" icon on the desktop.
- 2) Reboot the PC.
  - a) Use the Windows tools to reboot the PC.
  - b) Log into the PC.
  - c) Restart the OSUS controller using the desktop icon.

#### 7.3 VM Does Not Have a WiFi Connection

If the VM cannot connect to the WiFi, you may need to add a virtual network device for the WiFi adapter. The following instructions will assist in adding the appropriate wireless adapter.

- 1) In the VMware GUI:
- 2) Edit->Virtual Network Editor-> (Fig. 2)

3) Press the "Change Settings" button on the lower right of the "Virtual Network Editor" GUI. This will cause the operating system to go ask for administrator privileges.

| Name                                                                                                    | Туре                                                                                                    | External Connection                                                                                                    | Host Connection                                           | DHCP        | Subnet Address                                      |
|----------------------------------------------------------------------------------------------------|----------------------------------------------------------------------------------------------------|----------------------------------------------------------------------------------------------------|-----------------------------------------------------------|-------------|-----------------------------------------------------|
| VMnet1                                                                                                    | Host-only                                                                                                    |                                                                                                    | Connected                                                 | Enabled     | 192.168.75.0                                        |
| VMnet2                                                                                                    | Custom                                                                                                    | 5                                                                                                    | 5                                                         | 253         | 192.168.153.0                                       |
| /Mnet8                                                                                                    | Custom                                                                                                    | -                                                                                                    | -                                                         | -           | 192.168.93.0                                        |
|                                                                                                    |                                                                                                    |                                                                                                    |                                                           |             |                                                     |
|                                                                                                    |                                                                                                    |                                                                                                    | Add Network Rem                                           | ove Network | Rename Networl                                      |
| /Mnet Inf                                                                                                    | ormation                                                                                                    |                                                                                                    |                                                           |             |                                                     |
| Contect In                                                                                                    | ormation                                                                                                    |                                                                                                    |                                                           |             |                                                     |
| Bridge                                                                                                    | ed (connect V                                                                                                    | Ms directly to the external net                                                                                                    | work)                                                     |             |                                                     |
| Bridge                                                                                                    | ed (connect V                                                                                                    | Ms directly to the external net                                                                                                    | work)                                                     |             | Automotic Cathlenes                                 |
| O Bridg<br>Bridg                                                                                                    | ed (connect Vi                                                                                                    | Ms directly to the external net                                                                                                    | work)                                                     | ~ [/        | Automatic Settings                                  |
| Bridg<br>Bridg                                                                                                    | ed (connect V<br>ed to:<br>(shared host's                                                                                        | Ms directly to the external net                                                                                                    | work)                                                     | × )         | Automatic Settings                                  |
| Bridg<br>Bridg<br>NAT (                                                                                                    | ed (connect V<br>ed to:<br>(shared host's<br>only (connect                                                                       | Ms directly to the external networks and the external networks and the external networks and the external of the external of t | work)<br>work)                                            | ~ /         | Automatic Settings<br>NAT Settings                  |
| Bridge     Bridge     O NAT (     O Host-                                                                                                    | ed (connect V<br>ed to:<br>(shared host's<br>only (connect                                                                       | Ms directly to the external network in the external network is a second second  | work)<br>work)                                            | ~ <i>)</i>  | Automatic Settings<br>NAT Settings                  |
| Bridg<br>Bridg<br>NAT (<br>Host-<br>Conne                                                                                                    | ed (connect Vi<br>ed to:<br>(shared host's<br>only (connect<br>ect a host virtual adapte                                         | Ms directly to the external net<br>IP address with VMs)<br>VMs internally in a private net<br>ual adapter to this network                                                                                                    | work)<br>work)                                            | ~ /         | Automatic Settings<br>NAT Settings                  |
| Bridg<br>Bridg<br>NAT (<br>Host-<br>Host                                                                                                    | ed (connect Vi<br>ed to:<br>(shared host's<br>only (connect<br>ect a host virtu<br>virtual adapte                                | Ms directly to the external network<br>IP address with VMs)<br>VMs internally in a private net<br>ual adapter to this network<br>or name: VMware Network Ada                                                                                                    | work)<br>work)<br>apter VMnet1                            |             | Automatic Settings                                  |
| Bridg<br>Bridg<br>NAT (<br>Host-<br>Host<br>Use lo                                                                                           | ed (connect V)<br>ed to:<br>(shared host's<br>only (connect<br>ect a host virtu<br>virtual adapte<br>ocal DHCP sen               | Ms directly to the external net<br>IP address with VMs)<br>VMs internally in a private net<br>ual adapter to this network<br>Ir name: VMware Network Ada<br>vice to distribute IP address to                                                                                                    | work)<br>work)<br>apter VMnet1                            |             | Automatic Settings<br>NAT Settings<br>DHCP Settings |
| <ul> <li>Bridge</li> <li>Bridge</li> <li>NAT (</li> <li>Host-of</li> <li>Host-of</li> <li>Host</li> <li>Use lo</li> <li>Subnet II</li> </ul> | ed (connect V)<br>ed to:<br>(shared host's<br>only (connect<br>ect a host virtu<br>virtual adapte<br>ocal DHCP sen<br>P: 192.168 | Ms directly to the external network<br>IP address with VMs)<br>VMs internally in a private net<br>ual adapter to this network<br>Ir name: VMware Network Ada<br>vice to distribute IP address to<br>. 75 . 0 Subnet mask                                                                                                    | work)<br>work)<br>pter VMnet1<br>v VMs<br>: 255.255.255.0 |             | Automatic Settings<br>NAT Settings<br>DHCP Settings |

Fig. 2 Virtual network editor

4) Select the item that has the external connect shown as the wireless network adapter. In this case "VMnet2" shows as the "Intel Dual Band Wireless AC8265" (Fig. 3). Press the OK button. Then you should be able to start the wireless network connection from the guest operating system.

|                                                                   |                                                                                                    | 1 - The second second                                                                                                    |                 |                            |                          |
|-------------------------------------------------------------------|----------------------------------------------------------------------------------------------------|----------------------------------------------------------------------------------------------------|-----------------|----------------------------|--------------------------|
| ame                                                               | Туре                                                                                                    | External Connection                                                                                                    | Host Connection | DHCP                       | Subnet Add               |
| Mnet1                                                             | Host-only                                                                                                    | -                                                                                                    | Connected       | Enabled                    | 192.168.75.              |
| Mnet2                                                             | Bridged                                                                                                    | Intel(R) Dual Band Wireless-AC 8265                                                                                                    |                 |                            |                          |
| Mnet8                                                             | Bridged                                                                                                    | Intel(R) Ethernet Connection (4) 1219                                                                                                    | -               | -                          |                          |
|                                                                   |                                                                                                    |                                                                                                    |                 |                            |                          |
|                                                                   |                                                                                                    |                                                                                                    | Demand Net      |                            | ama Naturak              |
|                                                                   |                                                                                                    | Add Network.                                                                                                    | Remove Net      | work Ren                   | ame Network              |
| 'Mnet Inf                                                         | ormation                                                                                                    | Add Network.                                                                                                    | Remove Net      | work Ren                   | ame Network.             |
| Mnet Inf<br>Bridge                                                | ormation<br>ed (connect VN                                                                                                    | Add Network.                                                                                                    | Kemove Net      | work Ken                   | ame Network.             |
| 'Mnet Inf<br>Bridge<br>Bridg                                      | ormation<br>ed (connect VN<br>ed to: Intel(R                                                                                               | Add Network.<br>As directly to the external network)<br>) Dual Band Wireless-AC 8265                                                                                                    | Kemove Net      | V Automa                   | tic Settings             |
| Mnet Inf<br>Bridge<br>Bridg                                       | formation<br>ed (connect VN<br>ed to: Intel(R                                                                                              | Add Network.<br>As directly to the external network)<br>) Dual Band Wireless-AC 8265                                                                                                    |                 | V Automa                   | tic Settings             |
| 'Mnet Inf<br>Bridge<br>Bridg<br>NAT (                             | formation<br>ed (connect VM<br>ed to: Intel(R<br>(shared host's                                                                            | Add Network.<br>As directly to the external network)<br>) Dual Band Wireless-AC 8265<br>IP address with VMs)                                                                                                    | Kemove Net      | V Automa                   | tic Settings             |
| Mnet Inf<br>Bridge<br>Bridg<br>NAT (<br>Host-e                    | formation<br>ed (connect VM<br>ed to: Intel(R<br>(shared host's<br>only (connect N                                                         | Add Network.<br>As directly to the external network)<br>) Dual Band Wireless-AC 8265<br>IP address with VMs)<br>/Ms internally in a private network)                                                                                                    |                 | V Automa                   | tic Settings             |
| (Mnet Inf<br>Bridge<br>Bridge<br>NAT (<br>Host-e                  | formation<br>ed (connect VM<br>ed to: Intel(R<br>(shared host's<br>only (connect V<br>ect a host virtu                                     | Add Network.<br>As directly to the external network)<br>) Dual Band Wireless-AC 8265<br>IP address with VMs)<br>/Ms internally in a private network)<br>al adapter to this network                                                                                                |                 | V Automa                   | tic Settings             |
| Mnet Inf<br>Bridge<br>Dridg<br>NAT (<br>Host-<br>Conne<br>Host    | formation<br>ed (connect VM<br>ed to: Intel(R<br>(shared host's<br>only (connect V<br>ect a host virtu                                     | Add Network.<br>As directly to the external network)<br>) Dual Band Wireless-AC 8265<br>IP address with VMs)<br>VMs internally in a private network)<br>ial adapter to this network<br>name: VMware Network Adapter VMnet2                                                        |                 | V Automa                   | tic Settings             |
| (Mnet Inf<br>Bridge<br>Bridge<br>NAT (<br>Host-<br>Host-<br>Host- | ormation<br>ed (connect VM<br>eed to: Intel(R<br>(shared host's<br>only (connect V<br>ect a host virtu<br>virtual adapter                  | Add Network.<br>As directly to the external network)<br>) Dual Band Wireless-AC 8265<br>IP address with VMs)<br>VMs internally in a private network)<br>al adapter to this network<br>name: VMware Network Adapter VMnet2<br>in to distribute ID address to VMs                   |                 | Automa     NAT             | tic Settings             |
| Mnet Inf<br>Bridg<br>Bridg<br>NAT (<br>Host-<br>Host-<br>Use lo   | ormation<br>ed (connect VM<br>ed to: Intel(R<br>(shared host's<br>only (connect V<br>ect a host virtu<br>virtual adapter<br>ocal DHCP serv | Add Network.<br>Add Network.<br>As directly to the external network)<br>) Dual Band Wireless-AC 8265<br>IP address with VMs)<br>VMs internally in a private network)<br>al adapter to this network<br>name: VMware Network Adapter VMnet2<br>rice to distribute IP address to VMs |                 | V Automa<br>NAT            | tic Settings<br>Settings |
| Mnet Inf<br>Bridg<br>Bridg<br>NAT (<br>Host-<br>Host<br>Use k     | ormation<br>ed (connect VM<br>ed to: Intel(R<br>(shared host's<br>only (connect V<br>ect a host virtu<br>virtual adapter<br>ocal DHCP serv | Add Network.<br>As directly to the external network)<br>) Dual Band Wireless-AC 8265<br>IP address with VMs)<br>VMs internally in a private network)<br>val adapter to this network<br>name: VMware Network Adapter VMnet2<br>rice to distribute IP address to VMs                |                 | Automa     Automa     DHCP | tic Settings<br>Settings |

Fig. 3 Intel dual band wireless AC8265

# List of Symbols, Abbreviations, and Acronyms

| ATAK        | Android Team Awareness Kit               |
|-------------|------------------------------------------|
| COM         | communications                           |
| СоТ         | Cursor-on-Target                         |
| EUD         | End-User Device                          |
| GUI         | graphical user interface                 |
| IP          | Internet Protocol                        |
| MURS        | Multi-Use Radio Service                  |
| OSGI        | Open-Source Gateway Initiative           |
| OSUS        | Open Standard for Unattended Sensors     |
| РС          | Personal Computer                        |
| ROS         | Robot Operating System                   |
| SMA         | SubMiniature version A                   |
| SSH         | Secure Shell Protocol                    |
| SSID        | service set identifier                   |
| ТАК         | Tactical Assault Kit                     |
| TLS         | Transport Layer Security                 |
| TRSS        | Tactical Remote Sensor System            |
| TRSS ETU-II | TRSS Encoder-Transmitter Unit Version II |
| UAS         | Unmanned Aircraft System                 |
| UGS         | Unattended Ground Sensor                 |
| USB         | Universal Serial Bus                     |
| VM          | Virtual Machine                          |
| WAP         | wireless access point                    |
| WiFi        | wireless network                         |
| XML         | Extensible Markup Language               |

| 1     | DEFENSE TECHNICAL |
|-------|-------------------|
| (PDF) | INFORMATION CTR   |
|       | DTIC OCA          |

1 DEVCOM ARL

- (PDF) FCDD RLD DCI TECH LIB
- 1 DEVCOM ARL (PDF) FCDD RLC IB T GREGORY
- 1 US MILITARY ACADEMY
- (PDF) J KIM